## BCRL78\_101 マイコン開発セット マニュアル 抜粋

第1版2016.4.13

第1版

## 【 製品概要 】

本マニュアルはBCRL78\_101 CPUボードのソフトウエア開発を行うために必要なソフト ウエアインストゥール手順、添付CDのサンプルプログラムの動作について解説されています。特に新し い統合開発環境CS+ for CA, CXにおける開発方法について多く記述してあります。 ※本CPUボード開発にはルネサスエレクトロニクス社製E1が必要です。

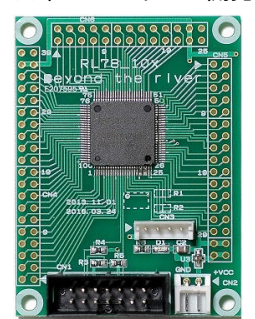

#### 1. 開発環境、事前準備

- 1-1. 開発環境
  - a:開発セット 同梱物
  - b:BCRL78\_101 CPUボードの特徴、BCRL78\_104との違い
  - c: E1エミュレータ (デバッカ)
  - d:無償のCS+、RL78用Cコンパイラのダウンロード
  - e: CDコピー、デバイスドライバ
  - f:RL78とH8/300H、R8Cの速度比較
    - f 1 : ポートアクセス速度の比較
      - f-2:乗除演算速度の比較

## 1-2 動作、デバック

- a:CS+起動、コンパイル、書き込み、動作
- b:新しいプログラムを作る CS+ 操作
  - b 1: A/D設計上の注意点
    - b-2:自動生成されたプログラム
    - b-3:E1から電源供給
    - b-4:コード生成後の初期値の変更
    - b-5:変数を見る
  - b-6:変数変化を実行中に確認する

## 2. サンプルプログラム

- 2-1. sample1 出力ポートのON, OFF
- 2-2. sample2 SIO(USB)1文字送受信
- 2-3. sample3 A/D変換をUSB出力
- 2-4. sample4 割り込み
- 2-5. sample5 PWM出力
- 2-6. sample6 三角、対数、平方根関数を使う

## 1-1. 開発環境

a:開発セット同梱物 BCRL78\_101 CPUボード CD(サンプルプログラム、ドキュメント) マニュアル(本誌) 電源ケーブル、USB-SIO絶縁変換器、USBケーブル

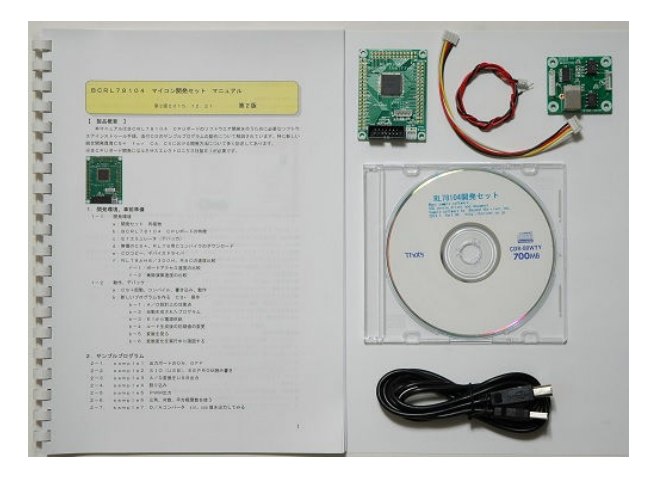

### ※開発に必要なルネサスエレクトロニクス社製エミュレータE1は同封されておりません。別途必要です。

### b:BCRL78\_101 CPUボードの特徴

●電源電圧: VDD = 1.6 - 5.5 V
 最高動作周波数: 32 MHz (オンチップオシレータ ±1%精度) /41DMIPS 66 µ A/MHz
 ROM 容量: 96 KB
 RAM 容量: 8 KB
 データ・フラッシュ:非搭載
 100 ピン・プラスチック LFQFP (14×14mm)

●クロック 32 MHz (TYP.) /24 MHz (TYP.) /16 MHz (TYP.) /12 MHz (TYP.) /8 MHz (TYP.) /4 MHz (TYP.)
 /1 MHz (TYP.) から選択可能
 単電源のフラッシュ・メモリ内蔵 (ブロック消去/書き込み禁止機能あり)
 セルフ・プログラミング機能対応 (ブート・スワップ/フラッシュ・シールド・ウインドウ機能あり)

オンチップ・デバッグ機能内蔵

パワーオン・リセット (POR) 回路, 電圧検出 (LVD) 回路内蔵

ウォッチドッグ・タイマ内蔵(低速内蔵発振クロックで動作可能)

乗除・積和演算命令に対応

●10 進補正(BCD)回路内蔵
 I/0ポート:92本
 タイマ:16ビット・タイマ 12 チャンネル
 ウォッチドッグ・タイマ:1 チャネル
 リアルタイム・クロック:1 チャネル
 12ビットインターバル・タイマ :1 チャネル

タイマ出力 12本(PWM 出力 10本)

●シリアル・インタフェース: CSI:2 チャンネル/簡易 I2C:2 チャンネル/UART:4ch/LIN 1ch

●A/D、D/A コンバータ
 A/D コンバータ 20ch、8/10 ビット分解能、変換時間 2.1 µ sec
 D/A コンバータ なし

●スタンバイ機能:HALT, STOP, SNO0ZE モード
 動作周囲温度: TA=-40~85°C(A:民生用途)

●シリアルコネクタでUSB-SIO絶縁変換器を接続し、USB使用可能。USB Bコネクタ、ドライバIC FTDI社 USB-SIO絶縁変換器はFT232RL搭載。
 ●エミュレータE1によるデバック用コネクタ搭載。C言語による1行実行、ブレークポイント、変数参照等可能です。

※1 速度比較は本マニュアル 1-1 f:RL78とH8/300H、R8Cの速度比較をご参照下 さい。

## ●弊社製品 RL78\_101とRL78\_104の違い

| 機能 / 製品名        | RL78_101    | RL78_104    |
|-----------------|-------------|-------------|
| ROM             | 96KB        | 2 5 6 K B   |
| RAM             | 8КВ         | 2 4 K B     |
| データ・フラッシュ       | なし          | 8 K B       |
| <b>D/Aコンバータ</b> | なし          | 8bit 2ch    |
| コンパレータ          | なし          | 2 c h       |
| 3相相補PWM タイマーRD  | なし          | あり          |
| 外部シリアルEEPROM    | なし          | 25LC256搭載済み |
| 価格              | 2、800円(税込み) | 5、800円(税込み) |

RL78\_101とRL78\_104に使用しているCPUは同じ100ピンで、形状、電源、GNDピン 番号も同じでハードウエアの互換性がありますが、以下の部分がおおよそ違います。

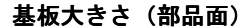

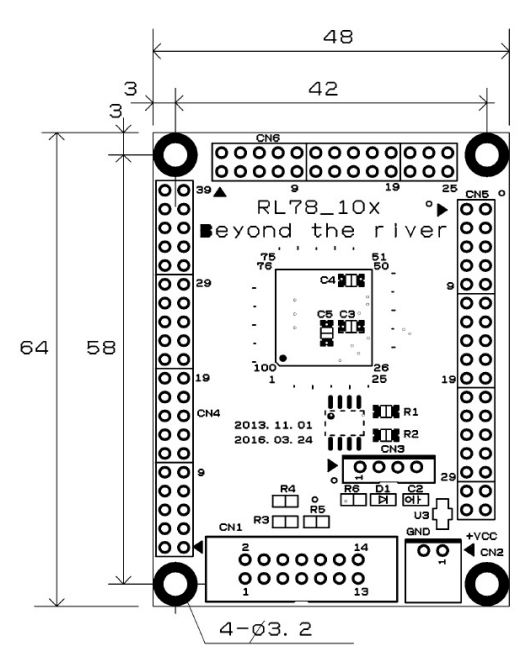

c: E1エミュレータ

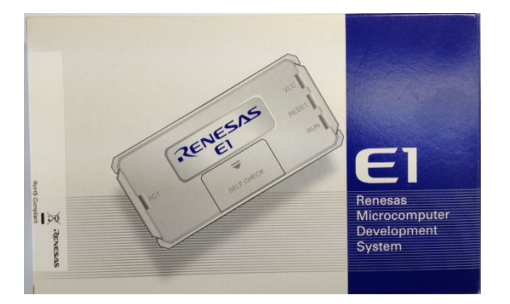

概要

E1エミュレータは、ルネサス主要マイコンに対応したオンチップデバッギングエミュレータです。基本 的なデバッグ機能を有した低価格の購入しやすい開発ツールで、フラッシュプログラマとしても使用可能 です。

C言語ソースデバックが可能で、1 行実行、ブレークポイント設定、変数、レジスタ、メモリ参照等々、 従来であれば高価なICE(インサーキットエミュレータ)しか出来なかった機能が、安価に実現されて います。また、使い方もHEW(統合開発環境)のE8aと同じで、経験があれば半日で、無くても1日 で必要な操作を会得することが出来ると思います。

マイコンとの通信として、シリアル接続方式とJTAG接続方式の2種類に対応しています。使用可能な デバッグインタフェースは、ご使用になるマイコンにより異なります。

また、基本デバッグ機能に加え、ホットプラグイン機能(動作中のユーザシステムに後から E1 エミュレー タを接続して、プログラムの動作確認を行うことが可能)を搭載しているため、プログラムのデバッグ・ 性能評価に大きく貢献できます。

## 対応MPU

- V850 ファミリ
- RX ファミリ
- RL78 ファミリ
- R8C ファミリ
- 78K ファミリ

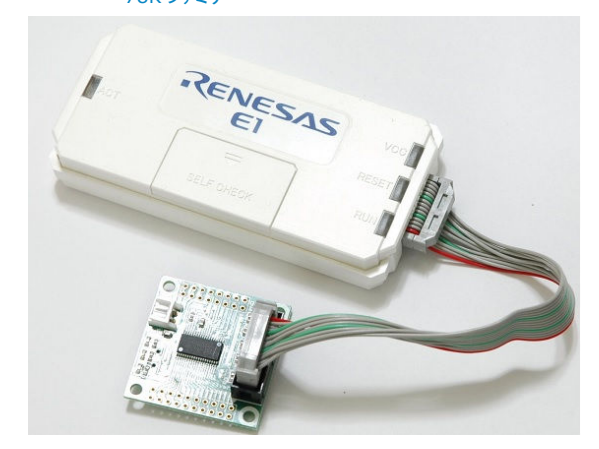

E1を購入するとCDが添付されていて、ドライバーのインストールとセルフチェックを行った後に、ネットから開発環境CubeSuite+とCコンパイラのダウンロードを行います。

## d:無償版RL78用Cコンパイラのダウンロード

プログラムの開発はルネサスエレクトロニクス社の統合開発環境CS+でC言語を用い動作させること ができます。CD添付のサンプルプログラムはこの環境下で作成されています。無償版をダウンロードし て使用します。

ネット検索で→「CS+ CA」の検索で表示されます。

| RENESA                               | S                             |                                                            | キーワ・                | -ド/品名/型名検索       | 検索その他の検索                                    |
|--------------------------------------|-------------------------------|------------------------------------------------------------|---------------------|------------------|---------------------------------------------|
| 製品情報                                 | アプリケーション                      | 開発環境                                                       | お問合せ/サポート           | ご購入/サンプル         | 会社案内                                        |
| ホーム お問合せ/サポー                         | -Ի                            |                                                            |                     |                  |                                             |
| ダウンロード検索                             | s結果 (D301                     | 6859)                                                      |                     | Share: 🕇 🎔 🕞 🕂 🛓 | のページへのご意見     TEXT SIZE       のページを印刷     S |
| お問合せ/サポート                            | 登録日: 10/20/201                | 5                                                          |                     |                  |                                             |
| ダウンロード検索結果                           | カテゴリ:無償評価版                    |                                                            |                     |                  |                                             |
| (D3016859)                           | 【無償評価版】統合                     | 開発環境 CS+ for                                               | CA,CX V3.01.00 (一括: | ダウンロード版 <b>)</b> |                                             |
| MY RENESAS<br>ソフトウェアライブラリ            | 概要                            |                                                            |                     |                  |                                             |
| Books                                | 統合開発環境 CS+ V3.<br>本製品は一括ダウンロー | 02.00の概要については、デ <sup>、</sup><br>ドです。分割は <mark>こち</mark> ら。 | ータシートを参照してください。     |                  |                                             |
| (EDAシンボル、SPICE、アナロ<br>グシミュレーション)     | 対応MCU                         |                                                            |                     |                  |                                             |
| Online Docs                          | ■ V850ファミリ                    |                                                            |                     |                  |                                             |
| よくめつ耳回来<br>エコシステム <b>(Ecosystem)</b> | • 78K0R                       |                                                            |                     |                  |                                             |
| スタープロダクト<br>半端体 セミナー                 | - /8KU<br>対応マイマン型タは デー        | ータンートを参照してください。                                            |                     |                  |                                             |
| 設計サポート情報 INDEX<br>長期製品供給プログラム        | 主な同梱モジュール                     | >> 12930000000                                             |                     |                  |                                             |
|                                      | カテニリ                          | 製品名                                                        |                     |                  |                                             |
|                                      | 本体                            | CS+ for CA,CX 共通部分 V                                       | 3.01.00             |                  |                                             |
|                                      |                               | V850⊐ンパイラ (CA850 V3                                        | 3.50, CX V1.31)     |                  |                                             |
|                                      | コンバイラ                         | 78K0コンパイラ CA78K0 V                                         | 1.30                |                  |                                             |

統合開発環境とCコンパイラが同時にダウンロードされます。

※CS+には CS+ for CC(RX等)がありますので、混同にご注意下さい。

e:開発セット添付CDコピー、デバイスドライバ仮想COMのインストゥール

以下省略

#### f:RL78とH8/300H、R8Cの速度比較

RL78は、有名なH8/3048の代わりに検討される方も多いと思われますが、実行速度はどうなのでしょうか? 開発環境を含めて以前より進化していなければ使う意味がないとお考えの方も多いかと思われます。

f-1 ポートアクセス速度比較

単純なポートアクセスプログラムで比較してみます。 RL78のポートを1,0繰り返すプログラムです。

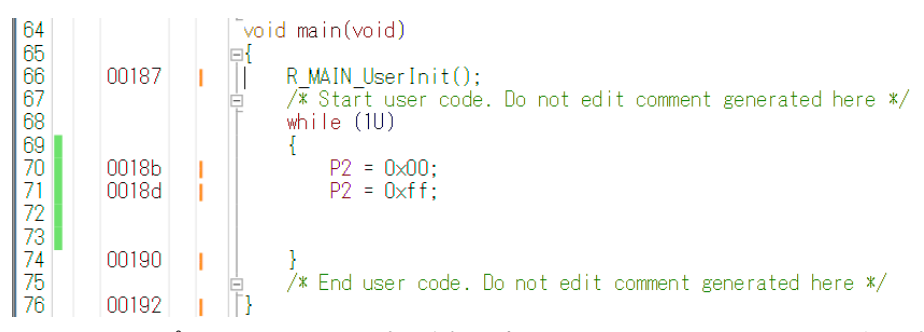

オシロスコープでP20、P21波形を観測すると6.38732MHzという周波数でポートの1,0 を繰り返すことが分かります。(クロック32MHz)

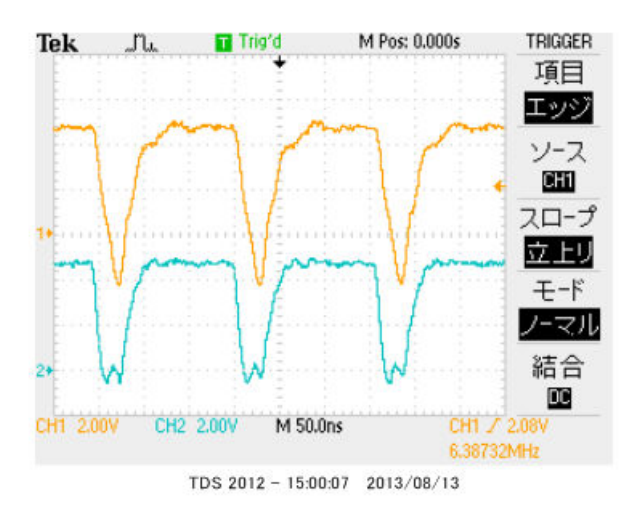

この命令の詳細は

```
while (1U)
ł
P2 = 0 \times 00;
                    //ポートを0にする
                    //ポートを1にする
P2 = 0 \times f f;
                    //上行にジャンプする
}
```

という3つの動作を行っています。波形が1から0に落ちて、上がる手前の時間が1命令の実行時間です。 波形上約30nsec程度なので、カタログ値 31,25nsecと大きく相違は無いように思います。 1クロックで1命令実行はRISC並みですね。1の時間が0に比べて長いのはポートを1にする、上行 にジャンプするの2命令実行しているからです。

H8/300Hコアを代表してH8/36109を使用しました。基板名BCH836109。HEWで 同じ意味のコードを書き込みテストします。H8/300日コアはH8/3048やH8/3052と同 じです。

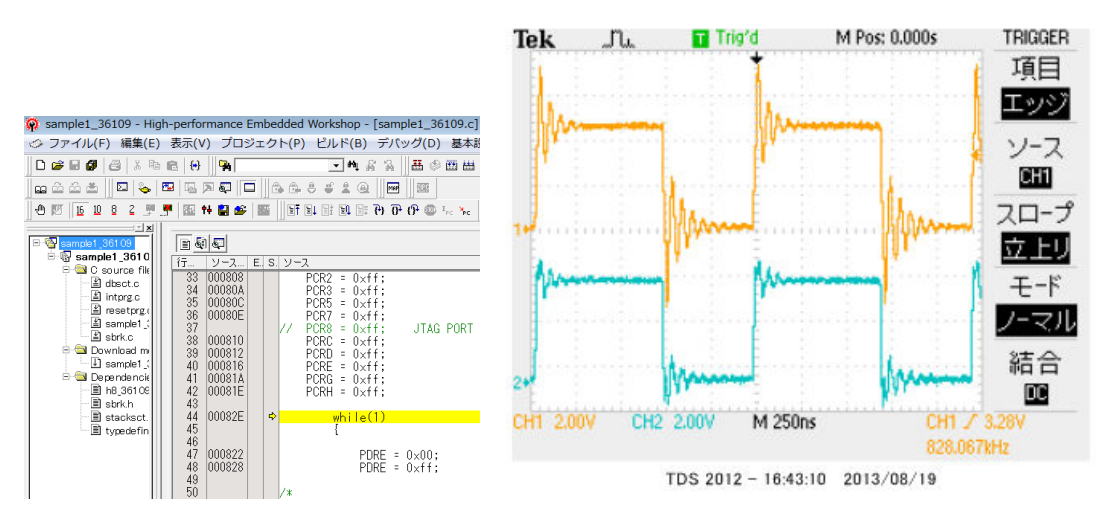

ポートEを繰り返し、0、1しています。波形を観測すると828.067КHzとなりました。

6.38732MHz÷828.067KHz≒7.7倍高速という驚きの結果になりました。(クロック 20MHz) クロックを同じにしても、4.8倍違います。

次にR8Cを評価します。R8C/M12A(クロック20MHz)を使用して比較してみます。

| ŝ |
|---|
|   |
|   |
|   |
|   |
|   |
|   |
|   |
|   |

asm("FCLR I"); //マスカブル割り込み禁止 while(1) //test  $p1_0 = 0;$  $p1_0 = 1;$ 

1

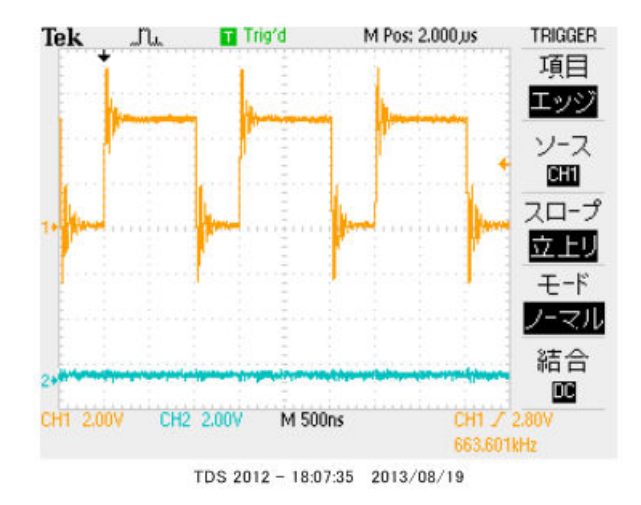

663.601KHzとなりました。

## f-2 乗除演算速度の比較

演算速度はどの程度違うでしょうか? 32bitの乗算、除算を行ってみました。 演算前にポートを立てて、演算後にポートを下ろすことにより、演算実行時間をオシロで観測しています。

H8-36109 約30µsecでした。

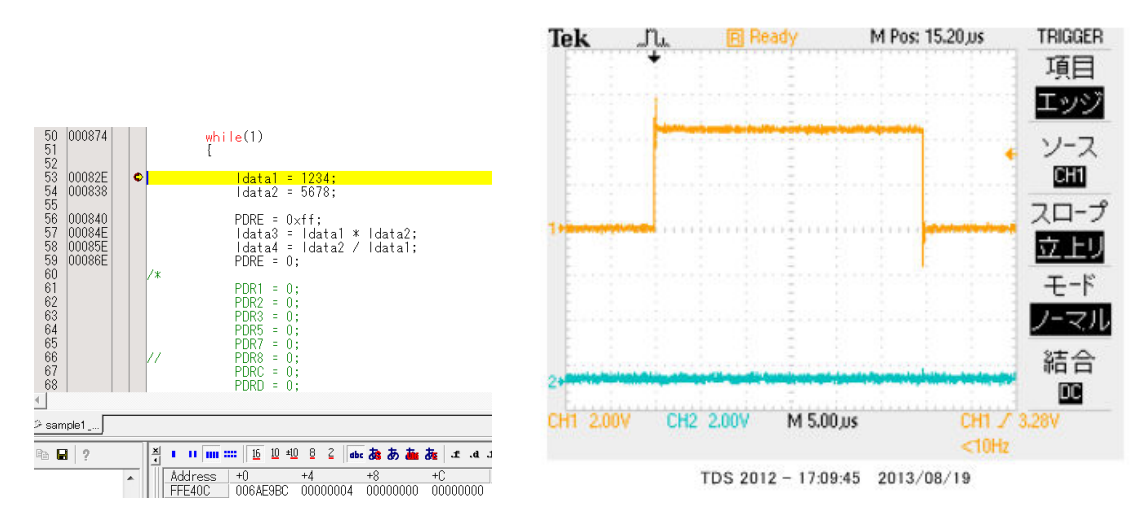

R8C/M12Aの場合 約15.5µsecでした。

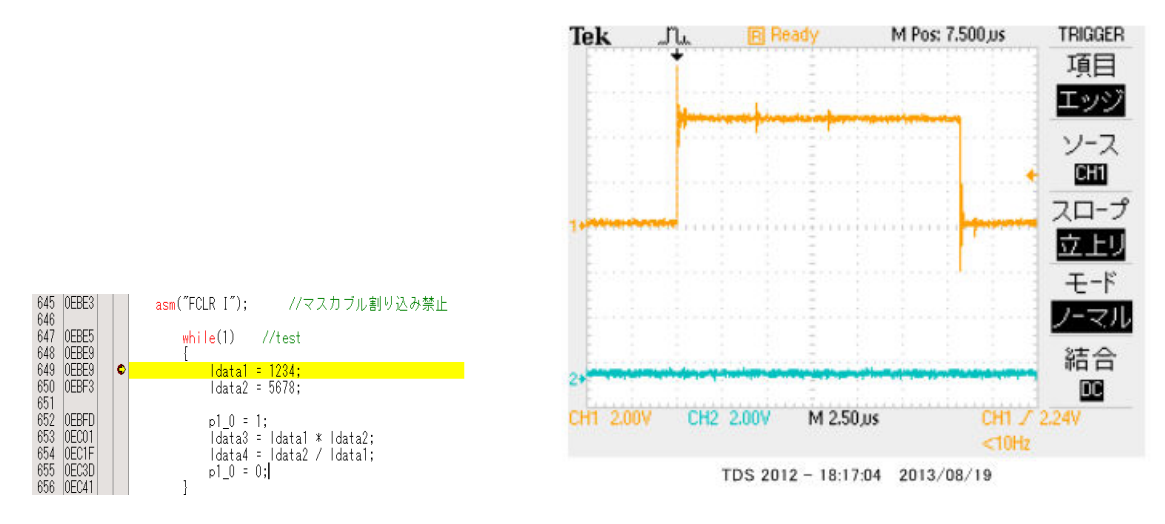

## RL78の場合 約3.8µsecでした。

### ソースファイル

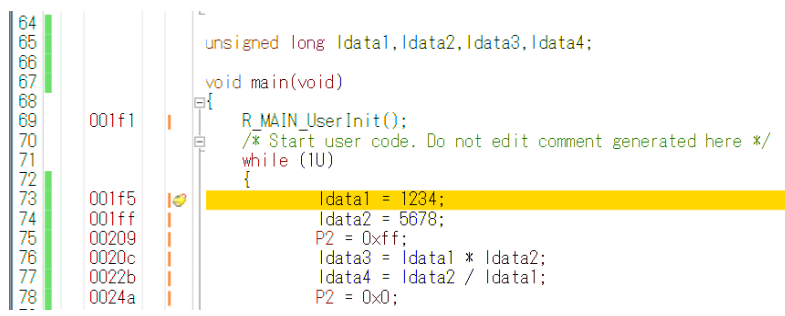

## ソース+逆アセンブラ

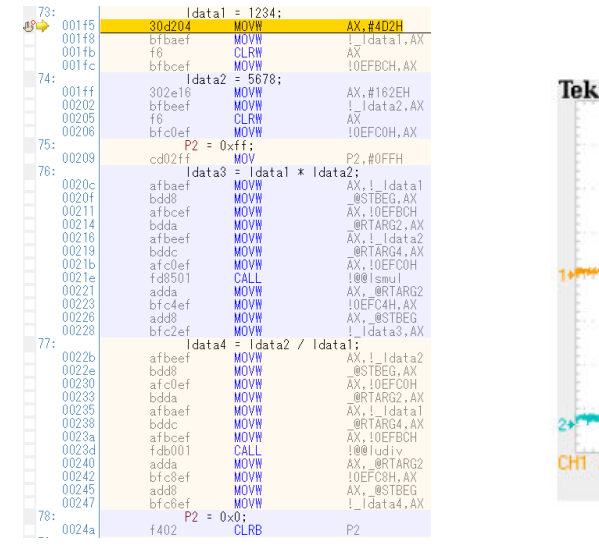

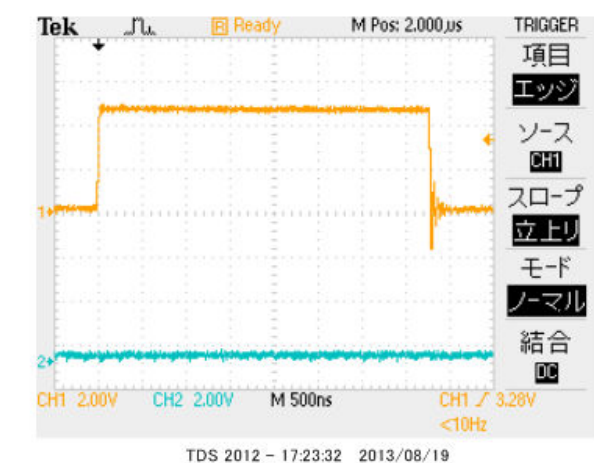

### 以上の結果をまとめると

| CPUコア         | クロック      | ポートアクセス           | 乗除演算              |
|---------------|-----------|-------------------|-------------------|
| RL78          | 3 2 M H z | 6. 38MHz          | 3.8µsec           |
| H 8 – 3 0 0 H | 2 0 M H z | 0.82MHz           | 30µ sec           |
| R 8 C         | 2 0 M H z | 0.66MHz           | 15. 5µsec         |
| 結論            |           | R L 7 8がH 8 - 3 0 | R L 7 8がH 8 - 3 0 |
|               |           | 0Hの7.7倍、R8C       | 0Hの7.8倍、R8C       |
|               |           | の9.6倍高速。          | の4倍高速。            |

※測定結果はいずれも弊社製品比較です。

ー般に設計が新しいCPUの方が、製造プロセスが微細化されている分、同じ機能であれば安価に製造できます。 RL78は従来より優れたアーキテクチャのコアに、積和演算対応、10進補正回路等、高度な機能も内蔵し、かつ、 今までより低消費電力、安価を目指して開発されたようです。

結論として、従来、H8/3048等をご使用の方々にも安心して使っていただける性能をもったCPU だと思います。

## 1-2 動作、デバック

a:CS+ for CA、CX起動、コンパイル、書き込み、動作

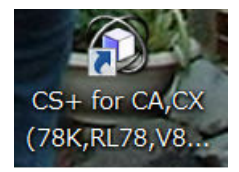

CDに添付しているサンプルプログラムを使って、コンパイル、書き込み、動作の方法を示します。

CS+ for CA, CXを起動します。ここでは例としてRL78\_101¥sample1を動作 させます。基板上のLED D1が点滅するプログラムです。

初めてのときは ファイル → ファイルを開く → sample1.mtpjをダブルクリックしま す。

| C | ローカル ディスク (C:) ・ WorkSpace ・ RL78_101_sample ・ sample1 ・ |                  |           |        |  |  |  |  |  |  |
|---|----------------------------------------------------------|------------------|-----------|--------|--|--|--|--|--|--|
| 共 | 共有▼ 書き込む 新しいフォルダー                                        |                  |           |        |  |  |  |  |  |  |
| • | 名前                                                       | 更新日時             | 種類        | サイズ    |  |  |  |  |  |  |
|   | 📙 DefaultBuild                                           | 2016/01/27 15:27 | ファイル フォル  |        |  |  |  |  |  |  |
|   | r_cg_cgc.c                                               | 2016/01/27 15:06 | Cファイル     | 5 KB   |  |  |  |  |  |  |
|   | 📄 r_cg_cgc.h                                             | 2016/01/27 15:06 | H ファイル    | 10 KB  |  |  |  |  |  |  |
|   | r_cg_cgc_user.c                                          | 2016/01/27 15:06 | C ファイル    | 4 KB   |  |  |  |  |  |  |
|   | r_cg_macrodriver.h                                       | 2016/01/27 15:06 | H ファイル    | 5 KB   |  |  |  |  |  |  |
|   | r_cg_port.c                                              | 2016/01/27 15:06 | Cファイル     | 9 KB   |  |  |  |  |  |  |
|   | 📄 r_cg_port.h                                            | 2016/01/27 15:06 | H ファイル    | 14 KB  |  |  |  |  |  |  |
|   | r_cg_port_user.c                                         | 2016/01/27 15:06 | Cファイル     | 4 KB   |  |  |  |  |  |  |
|   | 📄 r_cg_userdefine.h                                      | 2016/01/27 15:06 | H ファイル    | 3 KB   |  |  |  |  |  |  |
|   | 📄 r_cg_wdt.c                                             | 2016/01/27 15:05 | Cファイル     | 5 KB   |  |  |  |  |  |  |
|   | 📄 r_cg_wdt.h                                             | 2016/01/27 15:05 | H ファイル    | 4 KB   |  |  |  |  |  |  |
|   | <pre>r_cg_wdt_user.c</pre>                               | 2016/01/27 15:05 | Cファイル     | 4 KB   |  |  |  |  |  |  |
|   | r_main.BAK                                               | 2016/01/27 15:06 | BAK ファイル  | 5 KB   |  |  |  |  |  |  |
|   | 📄 r_main.c                                               | 2016/01/27 15:26 | C ファイル    | 6 KB   |  |  |  |  |  |  |
|   | r_systeminit.c                                           | 2016/01/27 15:06 | Cファイル     | 5 KB   |  |  |  |  |  |  |
|   | 🛯 sample1.mtpj                                           | 2016/01/27 15:28 | MTPJ ファイル | 368 KB |  |  |  |  |  |  |
|   | sample1. ーリバーエレクトロニクス                                    | 2016/03/23 15:21 | MTUD ファイル | 237 KB |  |  |  |  |  |  |

プロジェクトツリーと r \_\_main. c が表示されます。

とりあえず、実行してみます。E1のケーブルを基板のCN1に挿入します。電源はE1から供給しますので、不要です。(写真ご参考)

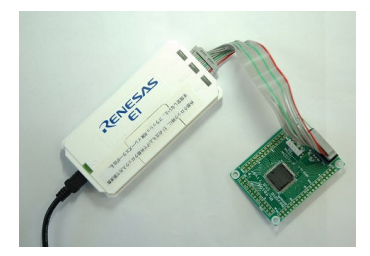

「デバック・ツールヘプログラムを転送」をクリック。

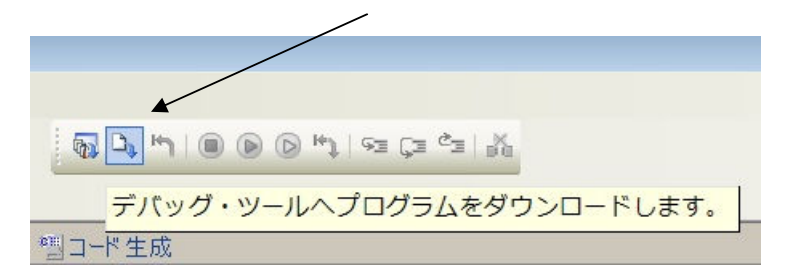

上手く転送できると、今まで表示されていなかったプログラムの絶対アドレスが表示されます。E1から 電源がCPU基板に供給されます。E1のVCCのLEDの色が緑からオレンジに変わります。実行行を 示す黄色いカーソルが表示されます。

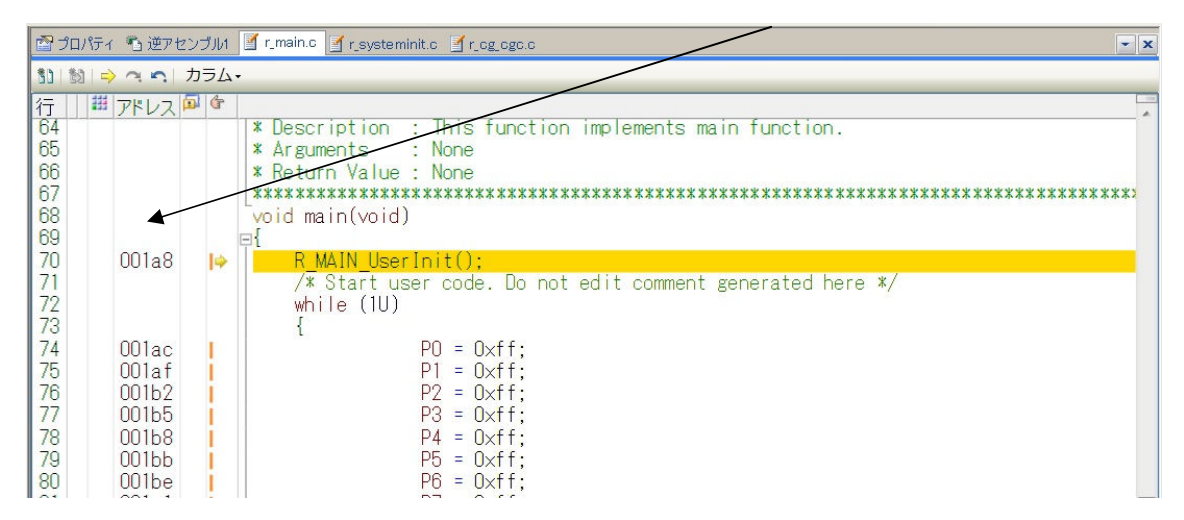

ここまでいかなかった場合、E1のインストゥールをご検証願います。

次に、プログラムを動作させます。「CPUリセット後、プログラムを実行」をクリック。

| ・ドウ(W) ヘルプ(H)     |            |              |
|-------------------|------------|--------------|
| 🗑 🗑 🖄 🖓 🎝 🐂 🔍 🕑 🍽 | 🕽 🕫 Ca 🖓 🕅 |              |
|                   | CPUリセット後、  | プログラムを実行します。 |

E1のRUN(赤LED)が点灯し、基板のD1が点滅したら動作しています。CS+の右下部にも表示 されます。

ここまで確認できましたら、一度止めます。

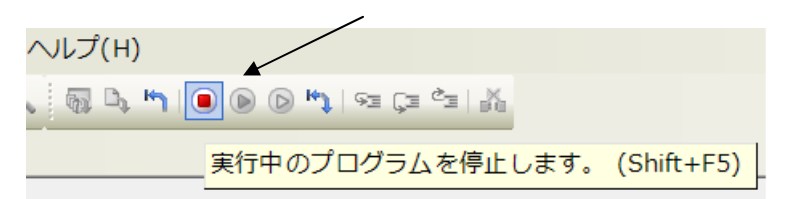

main関数のIwaitの数値2箇所をキーボードを押して1桁0を増やしてみます。

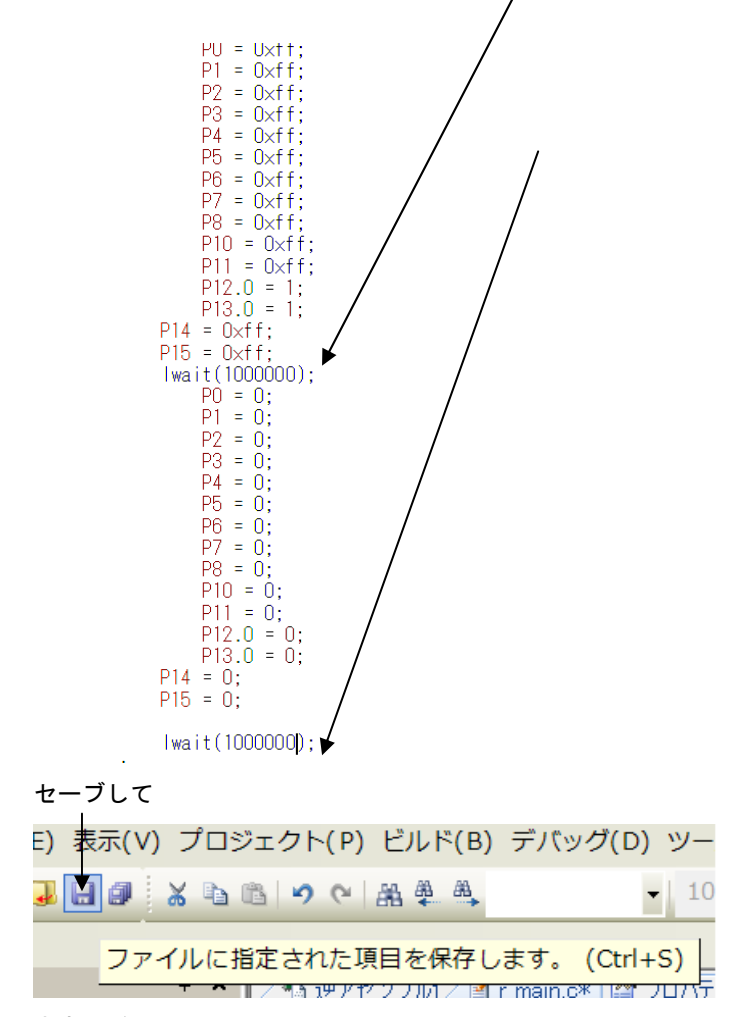

さきほどの、

「ビルド後、デバック・ツールへプログラムを転送」をクリック。 「CPUリセット後、プログラムを実行」をクリック。

LEDの点滅が先ほどより、遅くなったのが目視できましたでしょうか?

次に、ブレークポイントの設定を行ってみます。一度、プログラムを停止させます。 ブレークポイントを2点設定しました、手のマーク。設定はカーソルを行にもっていき、右クリック。設 定後、右クリックで解除。 黄色は現在のプログラノムカウンタ位置。

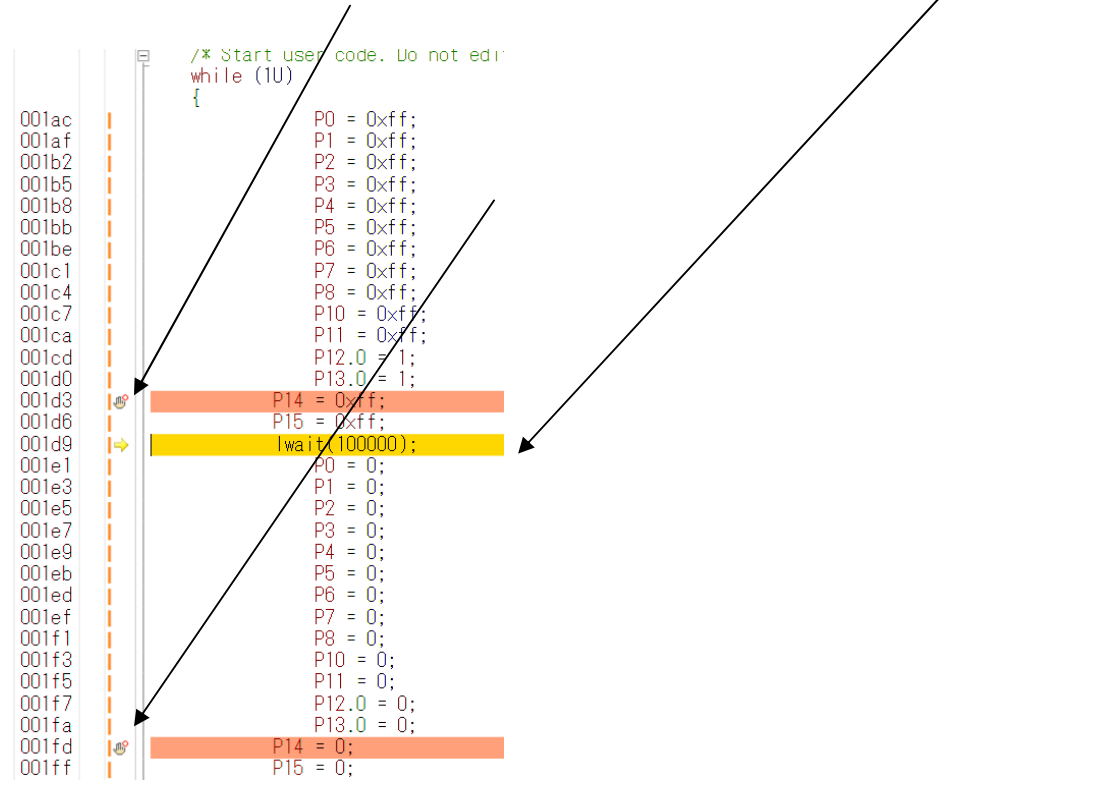

プログラムを動作させます。「CPUリセット後、プログラムを実行」をクリック。

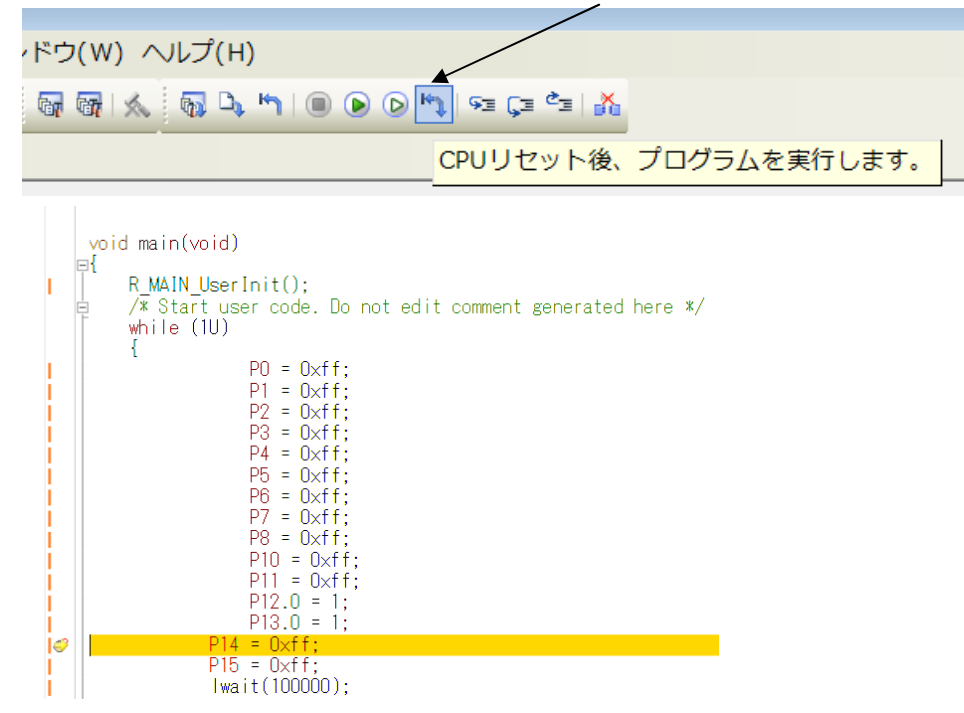

プログラムの実行はブレークポイントで停止します。

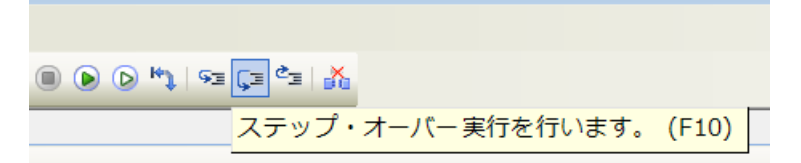

ステップオーバー実行をクリックし、1行進めます。 LED D1 は P14=Oxff;命令により点灯します。

「プログラムを現在の位置から実行」します。

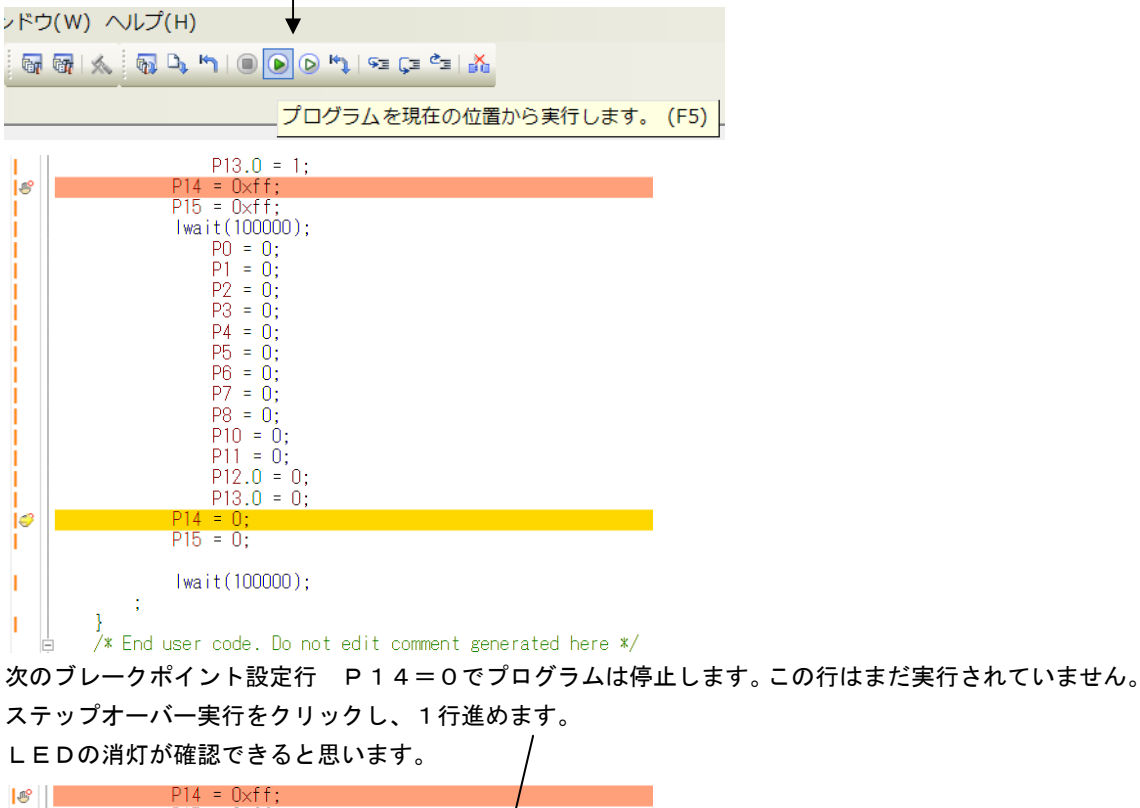

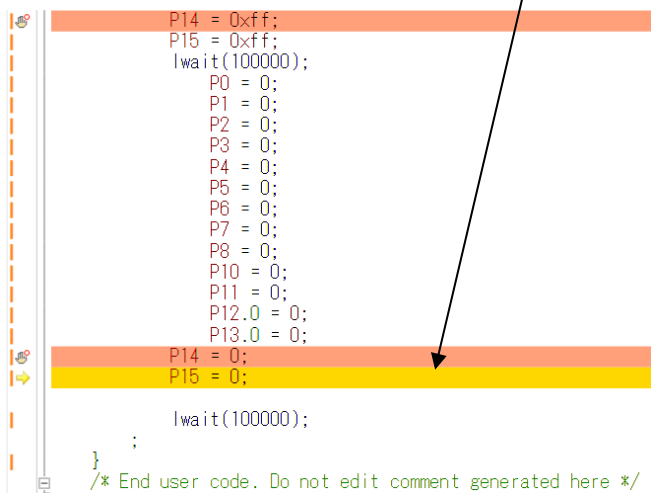

以上が、プログラムのコンパイル、E1へのダウンロード、実行、修正、ブレークポイント設定、動作の 概要です。

#### **b**:新しいプログラムを作る

CS+ for CA, CXでのプログラム開発は、例えばHEWと比べると大きく異なる部分がありま す。その一つはプログラムを書く前に、端子機能を入力すること(端子機能を入力しないと、プログラム が書けません)です。これはハードウエア的に端子の割り振りが終了していないといけないことになりま す。

二つ目は 割り振りにより決まる、端子を使用するための関数がコード生成機能で自動的に準備されるこ とです。例えばSIOを使用するように端子を割振り、コード生成でSIOを使用すると設定し、「コード 生成」ボタンをクリックすることにより、SIOを使用するためのイニシャル、送信、受信関数が作成さ れます。これによりプログラマはそれらを書く必要がありません。アプリケーションのみに集中できるよ うに考えられています。

経験のある方ほど他と大きく異なる開発方法に戸惑いがあるかもしれません。すこし操作してみれば、C S+の機能が、より簡単に、より短時間に、より正確に開発が行えるよう考慮されているのが理解できる と思います。例えばハード的に入力しか使えない端子を出力で使おうとしても設定出来ませんので、ミス が発生しません。ソフトウエアの部分でも、提供される関数を使用することにより、品質が底上げされま す。

開発の詳細は順を追って説明します。

## 以下省略

## b-3:E1から電源供給

#### デバッカにはE1を使用します。E1から電源を供給する設定は

| プロジェクト・ツリー                                                                                                    | <b>4 X</b> | / I r.cg_it.c/ II 端子配置表 / W 端子配置図 / 響コード 生成 / I r.main.c / I r.cg_intc_user.c / I r.cg_intc.c/                                                                                                    | 🝸 r_systeminit.c 🛛 🗹 r_cg_it_user.c 🖓 r                      |
|----------------------------------------------------------------------------------------------------|------------|----------------------------------------------------------------------------------------------------|--------------------------------------------------------------|
| 2 🕜 🙎 📓                                                                                                    | _          |                                                                                                    |                                                              |
| <ul> <li>コード生成(設計ツール)</li> <li>プロック発生回路</li> <li>デート</li> <li>副り込み</li> <li>シリアル</li> <li>シリアル</li> <li>A/Dコンパータ</li> <li>タイマ</li> <li>ウォッチドッグ・タイマ</li> </ul>                      | *          | <ul> <li>内部ROM/RAM</li> <li>内部ROM/FAM</li> <li>内部ROM/FAT</li> <li>ア(K/F)</li> <li>ウ部ROM/FAT</li> <li>アータフラッシュ・メモリ・サイズ[K/F/ト]</li> <li>アータフラッシュ・メモリ・サイズ[K/F/ト]</li> <li>オロック周波数[MHz]</li> <li>サブ・カロック周波数[MHz]</li> <li>サブ・カロック周波数[MHz]</li> <li>モニシ・ワロック</li> <li>ターグカ・ボードとの接続</li> <li>エミュレータから電源(供給をする)(最大200mA)</li> <li>供給電圧</li> </ul> | 64<br>4096<br>4<br>内蔵クロックを使用する<br>内蔵クロックを使用する<br>システム<br>は 0 |
| <ul> <li>リアルタイム・クロック</li> <li>インターパル・タイマ</li> <li>DMAコントローラ</li> <li>電圧検出回路</li> <li>コンパレータ</li> <li>ブログラマブル・ゲイン・アンCA78KOR (ビルド・ツール)</li> <li>N178 F1(Serial) (デパッグ・ツー)</li> </ul> | ッブ≡        | <ul> <li>スラッシュ</li> <li>オラッシュ</li> <li>アラッシュ 書き換えを許可する</li> <li>起動時にフラッシュ ROMを消去する</li> </ul>                                                                                                    | IIII 000000000000000000000000000000000                       |

RL78E1 (Serial) (デバックツール)を右クリック→プロパティで上記画面になりますので、 エミュレータから電源を供給するを「はい」、電圧を「5V」にして下さい。3.3Vでも問題なく動作し ます。外部電源を使用する場合、ダウンロード前に電源をONさせる必要があります。

ビルド後、ダウンロードを行いE1とうまく通信が出来るとデバックのためのボタンがアクティブになり ます。

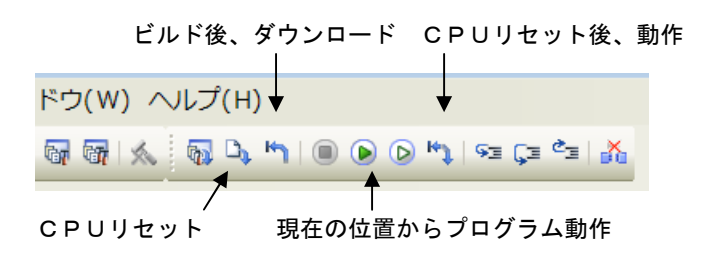

CPUリセット後、動作をクリックするとプログラムが初めから動作します。

## b-4:コード生成後の初期値の変更

「コード生成」後、プログラムをある程度書いた後の仕様の変更に、再び「コード生成」を行うと、既に プログラムを書いた部分が初期化されて消えてしまう場合があります。

そうならないために Start user codeとEnd user codeの間にユーザープログラ ム、コメント、定数、変数宣言等を書いてください。

/\* Start user code for global. Do not edit comment generated here \*/

ここにユーザーコードを書けば、「コード生成」を繰り返しても、消されることはありません!!

/\* End user code. Do not edit comment generated here \*/

## b-5:変数を見る

}

| R_ADC_Start();          | _        | //A[             | 〕変換開始 |
|-------------------------|----------|------------------|-------|
| R_AUU_Get_Result(ad_dat |          | ウォッチ1 に登録(R)     |       |
|                         | <u>1</u> | 解析グラフに登録(E)      |       |
| P3.0 = 1:               | 4        | アクション・イベントの登録(A) |       |
| P3.0 = 0;               | *        | 切り取り(T) Ctrl+X   |       |

見たい変数をコピーして右クリック→ウオッチ1に登録

| ウォッチ1         |            |                   |         | ф, | ×              |
|---------------|------------|-------------------|---------|----|----------------|
| 🖻   🏶   🐉 🖑 🗙 | 表記(N)- 👼   |                   |         |    |                |
| ウォッチ式         | 値          | 型情報(バイト数)         | アドレス    | ×  | ! <del>-</del> |
| 🛯 ad_data     | 0 (0x0000) | unsigned short(2) | 0xfefd0 |    |                |

## b-6:変数変化を実行中に確認する

| ウォッチ1         |       |        |                   |           |    |
|---------------|-------|--------|-------------------|-----------|----|
| 2 🗶 🐉 🕹 🕲     | 表記(N) | - Heg  |                   |           |    |
| ウォッチ式         |       | 値      | 型情報(バイト数)         | アドレス      | ×т |
| 👽 ad_data     | 0 (0  | ×0000) | unsigned short(2) | OxfefdO   |    |
| 🗊 ADCS        |       | 0×0    | SFR[R/W 1](1ビッ…   | Oxfff30.7 |    |
| 🗊 ADMO        |       | 0x00   | SFR[R/W 1.8](1)   | 0xfff30   |    |
| 🗊 ADM 1       |       | 0x20   | SFR[R/W 1.8](1)   | 0xfff32   |    |
| 🗊 ADM2        |       | 0x00   | SFR[R/W 1.8](1)   | 0xf0010   |    |
| 😜 loop        |       | ?      | ?                 | ?         |    |
| 🗉 👽 ad_buffer |       |        | unsigned char…    | Oxfefd4   |    |
| 👽 enc_p       | 0 (0  | ×0000) | unsigned short(2) | Oxfefe8   |    |
| 🔍 enc_m       | 0 (0  | «0000) | unsigned short(2) | Oxfefea   |    |
| 🗊 PM20        |       | 0x80   | SFR[R/W 1.8](1)   | 0xf0510   |    |

ウオッチウインドウはデバックに非常に便利な窓ですが、そのままでは動作中は更新されません。そこで、

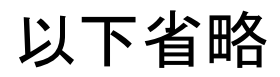

## 2. サンプルプログラム

## 2-1 sample1 出力ポートのON, OFF

```
(I)void lwait(unsigned long time)
```

```
while(time != 0)
{
    time--;
}
```

}

{

```
②void main(void)
```

## {

```
③ R_MAIN_UserInit();
```

- /\* Start user code. Do not edit comment generated here \*/
- ④ while (1U)
- {

5

6

```
P0 = 0xff;
P1 = 0xff;
P2 = 0xff;
P3 = 0xff;
P4 = 0xff;
P5 = 0xff;
P6 = 0xff;
P7 = 0xff;
P8 = 0xff;
P10 = 0xff;
P11 = 0xff;
P12.0 = 1;
P13.0 = 1;
P14 = 0xff;
P15 = 0xff;
lwait(100000);
P0 = 0;
```

P1 = 0;P2 = 0;P3 = 0;P4 = 0;P5 = 0;P6 = 0;P7 = 0: P8 = 0;P10 = 0;P11 = 0;P12.0 = 0;P13.0 = 0; $\overline{\mathcal{O}}$ P14 = 0;P15 = 0;(8) lwait(100000); ; } /\* End user code. Do not edit comment generated here \*/ }

【 解説 】 ①void lwait(unsigned long time) 下のmain関数から呼ばれるウエイトルーチンです。 ②void main(void) { メインルーチンです。

③ R\_MAIN\_UserInit();

コード生成によって自動的に作られた初期設定関数をコールしています。この初期設定はメインルーチン の下にあります。割込み許可EIを実行しているだけです。

/\* Start user code. Do not edit comment generated here \*/
④ while (1U)
{

以下を無限ループします。

(5)P14 = 0xff;

P14に0xffを設定しています。P0の出力設定は、コード生成により、r\_systeminit. cの中のR¥systeminit()関数の中にあり、リセット解除後、自動実行されます。

出力に設定されたP14のポートは全て1になります。よってP145も1(電源電圧、5Vの場合、約5V、3.3Vの場合、約3.3V)が出力され、接続されているLED D1に電流が流れ点灯します。

6 lwait(100000);

設定された数が0になるまでループするウエイト関数です。

⑦ P14 = 0;

P14に0を設定しています。P145に接続されているLED D1は消灯します。

8 lwait(100000);

点灯も消灯と同じ時間、保持されます。

## 2-2 sample2 SIO(USB)1文字送受信

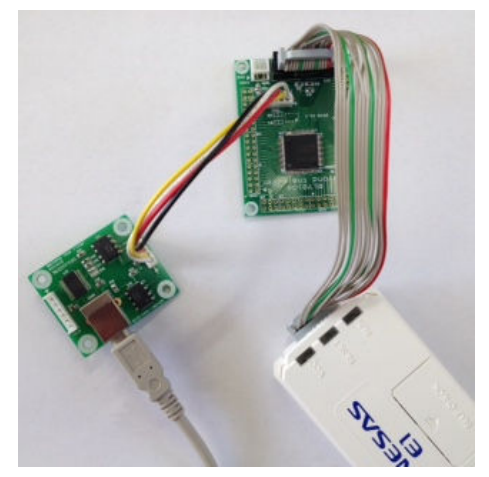

#### 【 概要 】

USB出力をパソコンと接続し、データのやり取りを行います。添付のUSB-SIO絶縁変換器のCN 1とCPUボードのCN3を添付のケーブルで接続します。USBミニケーブルをパソコンと接続します。 お手数ですが、無料のターミナルプログラム、テラタームやハイパーターミナルなどのターミナルプログ ラムを使用しますので、無い方は、ネットで検索し、インストゥール願います。例ではテラタームで行い ます。9600bpsに設定して下さい。USBケーブルでパソコンとつなげて、認識するまで30秒以 上かかる場合があります。時間経過後テラタームを立ち上げて下さい。

ツール(T) ウインドウ(W) ヘルプ(H)

100% - 🐻 🖓 🔨 🦏 🗅 🕩 💿 🗠

| Tera Terr        | <u>の</u><br>m - [未接続] VT | 600           |                                                 | 11485                                    | -      |           |
|------------------|--------------------------|---------------|-------------------------------------------------|------------------------------------------|--------|-----------|
|                  | 編集(E) 設定(S)              | コントロール<br>い接続 | (0) ワイントワ(W)                                    | ~UJ(H)                                   | ×      | <u>^</u>  |
|                  | © TCP/IP                 | ホスト(T)        | BRE-DC1                                         |                                          | -      |           |
|                  |                          | サービス:         | <ul> <li>☑ヒストリ(0)</li> <li>○ Telnet</li> </ul>  | CPポート#(P): 22                            |        |           |
| w                |                          |               | ●SSH SSH/ \-                                    | -ジョン(V): [SSH2                           | 2      |           |
|                  |                          |               |                                                 | 1トコル(C): [UNSF                           | PEC -  |           |
| 604              | ◎ シリアル                   | ボート(R):       | COM1: ATEN US                                   | SB to Serial Bridg<br>SB to Serial Bridg | ze ( 🗸 | . 1       |
|                  |                          | ОК            | COM16: BT Por<br>COM17: BT Por<br>COM18: BT Por | t (COM16)<br>t (COM17)<br>t (COM18)      |        |           |
|                  |                          |               | COM19: BT Por<br>COM20: BT Por<br>COM21: BT Por | t (COM19)<br>t (COM20)<br>t (COM21)      |        |           |
|                  | ភិឆី                     | 120           | COM22: BT Por<br>COM23: BT Por<br>COM23: BT Por | t (COM22)<br>t (COM23)<br>t (COM23)      |        | -         |
| i-Filter Install | C++Builder 6 pcb         | e-ショート<br>ット  | COM25: BT Por<br>COM25: USB Se                  | t (COM25)<br>arial Port (COM36           | 3)     | readstart |
| W                |                          | ×             | COM41: BT Por<br>COM41: BT Por<br>COM42: BT Por | t (COM40)<br>t (COM41)<br>t (COM42)      | Ī.     |           |

テラタームの立ち上げでUSB Serial Portと出てくればFT232RLが準備完了です。 なお、マイコン基板の電源がOFFになってもUSB-SIO絶縁変換器の電源はOFFになりません。 USBケーブルを抜いた時に再び、上記設定が必要になります。

CPUリセット後、プログラム実行で、テラターム画面に「USB Test 、、、、」と表示され、パソ コンのキーボードを押した文字がCPU基板に送信され、それを返信(エコーバック)し、表示されるよ うでしたら正常です。

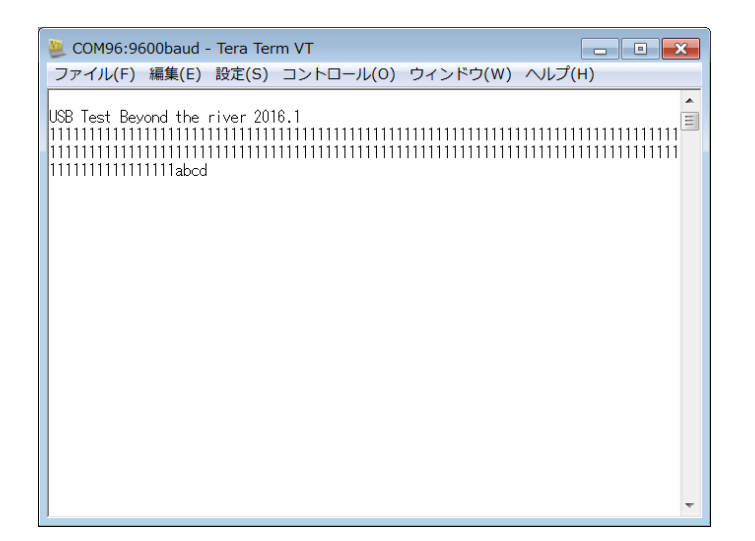

【 プログラム 】

## 以下省略

2-3 sample3 A/D変換をUSB出力

【 動作概要 】

ANIO, 1, 2, 3を入力とし、A/D変換した値をUSBからパソコンに送ります。

パソコン側のテラタームではADの数値が繰り返し表示されます。初めの数回はO表示、ANI×オープンでO以外、+5V接続で1023、GND接続でOが表示されます。

## 以下省略

## 2-4 sample4 割り込み

## 【 動作概要 】

sample4を動作させます。オシロスコープがあればCN4 13番 P145を観測すると、以下のような波形が観測できます。

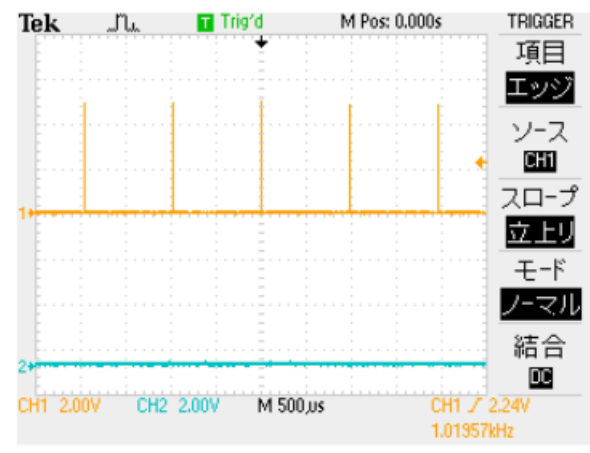

TDS 2012 - 13:26:07 2013/08/23

これはコード生成、インターバルタイマで定周期割り込みを設定したためです。

| プロジェクト・ツリー 🛛 🗸                                                                                                    | ×   | 🛛 r_main.c 🗐 コード 生成 🛃 端子配置表 🖓 プロパティ 💕 端子配置図 📝 r_og_it_user.c 🗉                                                                                                    |
|----------------------------------------------------------------------------------------------------|-----|----------------------------------------------------------------------------------------------------|
| 10ジェクト・ソリー  2 ② 2 図  -  3 sample4 (プロジェクト)  -  3 R5F101PF (マイクロコントローラ)  -  3 端子配置(設計ツール)  -  3 コード生成(設計ツール)  -  3 コード生成(設計ツール)  -  3 オート  -  3 割りりょ                                                              | ×   | 「r_mainc 雪コード生成」」 端子配置表 回 つロパティ ピ 端子配置図 「r_ogit_user.c         「端子配置へ反映 雪 コード生成(G)」 ま 知 ビ ラ ふ ひ る 目 ひ 40 品 こ         インターバル・タイマ動作設定         ● 使用しない         ● 使用する         インターバル時間設定         インターバル時間設定         マンターバル時間         1         一割り込み設定         マ インターバル信号検出(INTIT) |
| <ul> <li>● 割り込み</li> <li>● シリアル</li> <li>● タ/ワコンパータ</li> <li>● タイマ</li> <li>● ウォッチドッグ・タイマ</li> <li>● リアルタイム・クロック</li> <li>● インターパレ・タイマ</li> <li>● クロック出力/ブザー出力</li> <li>● DMAコントローラ</li> <li>● 電圧検出回路</li> </ul> | III | 優先順位<br>▼                                                                                                    |

1msec毎に割り込みが入ります。r\_cg\_it\_user.cの中に自動的に以下の関数のスケル トンが作成されますから、1msecに1回実行したいことを書きます。下記例ではP05のON,OF F,タイマーをデクリメントしています。さきほどのオシロで観測された波形はここで作成されています。 \_\_interrupt static void r\_it\_interrupt(void)

{

/\* Start user code. Do not edit comment generated here \*/

$$P14.5 = 1;$$

//マーカー

```
if(int_time != 0)
{
    int_time--;
}
P14.5 = 0;
```

//マーカー

/\* End user code. Do not edit comment generated here \*/

}

mainではこのinttimeを使い、sample3ではアバウトだった表示時間をちゃんと規定しています。 1秒毎に表示

【 プログラム 】

# 以下省略

## void main(void)

{

R\_MAIN\_UserInit(); /\* Start user code. Do not edit comment generated here \*/

R\_UART3\_Start();

① R\_IT\_Start();

//UART3スタート //定周期割込みスタート

R\_UART3\_Receive(rx\_data,1); rx\_flg = 0; //1文字受信 //フラグクリア

```
tx_end_flg = 0;
```

```
//オープニングメッセージ出力
    R_UART3_Send(String_0,37);
                                           //Opening message
        tx_end_wait();
                                           //送信終了まち
         int time = 0;
        ltime = 0;
   while (1U)
    {
                 if(int_time == 0)
                 {
                 2
                          int time = 1000;
                          ltime++;
                          ad cnt = 0;
                          R_ADC_Start();
                                                                      //AD変換開始
                          while(ADCS)
                                                                      //変換待ち
                                   ;
sprintf(ad buffer, "ch0 = \%4d ch1 = \%4d ch2 = \%4d ch3 = \%4d time
= %6d¥r¥n",ad data0,ad data1,ad data2,ad data3,ltime);
                                                    //ad_buffに10進ASCII変換してセーブ
                          R_UART3_Send(ad_buffer,sizeof(ad_buffer));
                                                                      //uart出力
                                                                      //送信終了待ち
                          tx_end_wait();
                 }
    }
   /* End user code. Do not edit comment generated here */
}
 【 解説 】
① R IT Start();//interval timer 定周期割り込みスタート r cg it.c よりコピーして使用
インターバルタイマーを使用するときに、r_cg_it.cよりコピーするか、書いてください。
②inttime = 1000;
                                           /
                                                    /1msec×1000=1秒
         while(inttime != 0)
                                                    //1 秒経過待ち
                 ;
"¥n¥rINT Test Beyond the river¥n¥r"をテラタームの画面上に1秒表示します。
```

他の割り込みも同様に関数が作成されますので、そこに割り込み処理を書くことになります。ベクタ等、 ハードウエア的な知識が不要で割り込みプログラムが作成でき、非常に便利です。

## 2ー5 sample5 PWM出力 【 動作 】

RL78のタイマ・アレイ・ユニットを使用して Pulse-Width Modulation (パルス幅変調)出力を製作します。波形はそれぞれP16 (TO01 CN6 12番)、P31 (TO03 CN5 20端子)から出力されます。

波形は下図のように、周期が変わらず、時間経過によってH、Lの幅の比率が変化します。この出力でL EDやモーターをドライブすると明るさや速度を変えることが出来ます。マイコンと親和性が良い、トラ ンジスタをスイッチとして使用するのでエネルギー効率が良い、などの理由で現代では様々な用途に使わ れています。

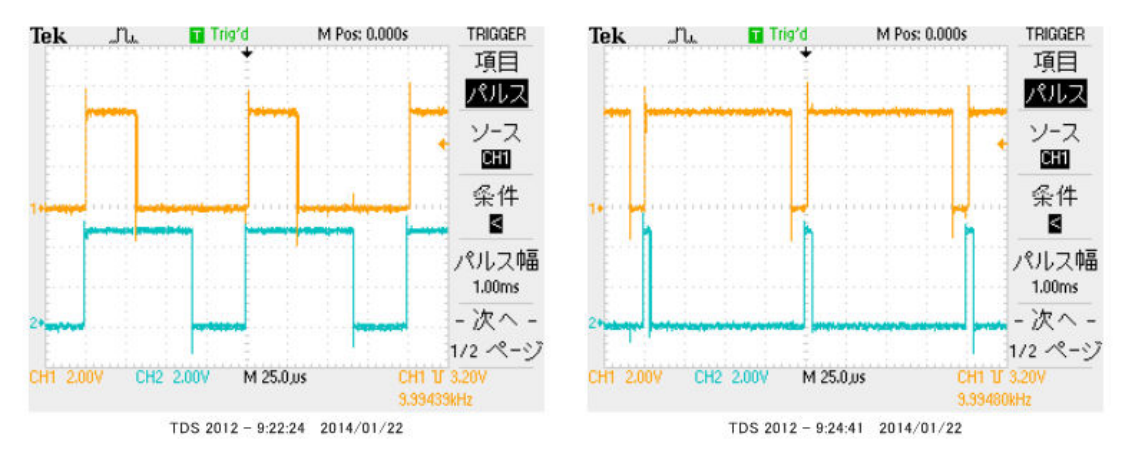

## プログラムはPWMを出力するために以下の設定になっています。 【 **ピン設定**】

## P16をTO01 16ビット・タイマ出力に設定。

|   | 62 P17/TI02/T002/TRDIOA0/TRDCLK0/IVOMP0 | Free  | - |   |                |
|---|-----------------------------------------|-------|---|---|----------------|
| - | 63 P16/TI01/TO01/INTP5/TRDIOCO/IVREFO   | T 001 | 0 | - | 16ビット・タイマ01 出力 |
|   | 64 P15/_SCK20/SCL20/TRDIOB0             | Free  | - | - |                |

## P31をTO03に設定。

| 27 P63/SDAA1           | Free  | - | - |               |
|------------------------|-------|---|---|---------------|
|                        |       |   |   |               |
|                        |       |   |   |               |
| 28 P31/TI03/T003/INTP4 | T 003 | 0 | - | 16ビット・タイマ03出力 |
| 29 P64/TI10/TC10       | Free  | - | - |               |
|                        |       |   |   |               |
|                        |       |   |   |               |

## 【 コード生成設定 】

| 🜍 sample5 - RL78 E1(Serial) - Cube                                                                                                    | Suite+ - [コード生成]                                                              |                                                                                                    |                         |                           |
|----------------------------------------------------------------------------------------------------|-------------------------------------------------------------------------------|----------------------------------------------------------------------------------------------------|-------------------------|---------------------------|
| ファイル(F) 編集(E) 表示(V) プロジ                                                                                                    | ェクト(P) ビルド(B)                                                                 | デバッグ(D) ツール(T) ウ                                                                                                    | νインドウ(W) ヘルプ            | '(H)                      |
| 総 スタート(S) 🔒 🔒 🐰 🐁 🐚 (                                                                                                    | B 90° BB≇ ≜                                                                   | - 100%                                                                                                    | - 67 67 1 1 1 1 1       | רא 🕲 🌒 רא 💼               |
| プロジェクト・ツリー 🛛 🛪 🗙                                                                                                    | / 🐴 逆アセンブル1/ 🗹 r.                                                             | _cg_serial_user.c/ 🗹 r_cg_seria                                                                                                 | al.c/ 🗹 r_main.c/ 🗹 r_c | g_timer.c/ 🗹 r_cg_timer_u |
| 2 🕜 🙎 🔳                                                                                                    | 强 端子配置へ反映 🧯                                                                   | 🔄 コード生成(G)   🚣 📬                                                                                                    | 💓 🍠 💁 🦶 🧐 🥔             | 📃 🧔 🕭 🗆 🏭 🛫               |
| <ul> <li>■ Sample5 (プロジェクト)</li> <li>■ RSF104PF (マイクロコンド</li> <li>■ 端子配置(設計ツール)</li> <li>■ 端子配置図</li> <li>■ 端子配置図</li> <li>■ ゴード生成(設計ツール)</li> <li>● クロック発生回路</li> <li>● ポート</li> <li>● 割り込み</li> <li>● シリアル</li> <li>● A/Dコンパータ</li> <li>● D/Aコンパータ</li> <li>● タイマ</li> </ul> | TAU0 TAU1 TMRJ0<br>一般設定 チャネル0 ラ<br>機能<br>チャネル 0<br>チャネル 1<br>チャネル 2<br>チャネル 3 | TMRD0     TMRD1     TMRG0       マネル1     チャネル2     チャネル3       PWM 出力(マスタ)     PWM 出力(スレープ)       PWM 出力(マスタ)       PWM 出力(マスタ) |                         | •<br>•<br>•               |

コード生成→タイマ→TAUOを選択、チャンネル0と2をマスタ、チャンネル1と3をスレーブに設定。

## 以下省略

2-6 sample6 三角、対数、平方根関数を使う

## 【 動作 】

浮動小数点32ビットdoubleを使ってlog、sin、√の演算、キャストを行います。

## 【 プログラム 】

①#include <math.h>

②double d1,d2,d3;
③short s1,s2,s3;

(4)#define PI 3.14159265

void main(void)

```
{
```

```
R_MAIN_UserInit();
R_UART3_Start();
```

```
R_UART3_Receive(rx_data,1);
rx_flg = 0;
tx_end_flg = 0;
```

//オープニングメッセージ出力

|            | R_UART3_Send(String_0,37); | //Opening message |  |  |
|------------|----------------------------|-------------------|--|--|
|            | <pre>tx_end_wait();</pre>  | //送信終了まち          |  |  |
|            |                            |                   |  |  |
|            |                            |                   |  |  |
| 5          | P14.5 = 1;                 | //時間測定マーカーON      |  |  |
| 6          | d1 = log10(10000);         |                   |  |  |
| $\bigcirc$ | P14.5 = 0;                 | //時間測定マーカーOFF     |  |  |
|            |                            |                   |  |  |
| 8          | d2 = sin((PI/180)*45);     |                   |  |  |
|            | P14.5 = 1;                 | //時間測定マーカーOFF     |  |  |
|            |                            |                   |  |  |
| 9          | d3 = sqrt(2);              |                   |  |  |
|            | P14.5 = 0;                 | //時間測定マーカーOFF     |  |  |
|            |                            |                   |  |  |
| 10         | s1 = d1;                   |                   |  |  |
|            | s2 = d2;                   |                   |  |  |
|            | s3 = d3;                   |                   |  |  |
|            |                            |                   |  |  |
|            | while(1U)                  |                   |  |  |
|            | {                          |                   |  |  |
|            |                            |                   |  |  |
|            | }                          |                   |  |  |
|            |                            |                   |  |  |
| }          |                            |                   |  |  |

```
【解説】
```

# 以下省略

演算結果ですが、事前予想通りとなりました。

| ウォッチ1 |                                  | ą | × |
|-------|----------------------------------|---|---|
| 2 🛞 🕹 | 🖏 🗙 🛛 表記(N) + 🞯                  |   |   |
| ウォッチ式 | 値 型情報(バイト数)                      |   |   |
| 😜 d 1 | 4.00000 (0x40800000) double(4)   |   |   |
| 🔍 d2  | 7.071067691e-1… double(4)        |   |   |
| 😜 d3  | 1.41421 (0x3fb504f3) double(4)   |   |   |
| 😜 s1  | 4 (0x0004) short(2)              |   |   |
| 😜 s2  | 0 <mark>(0x0000)</mark> short(2) |   |   |
| 😜 s3  | 1 (0x0001) short(2)              |   |   |
|       |                                  |   |   |

## 演算速度ですが、

log10 (10000) が約220μsec、sin(45°) が130μsec、√2が100μse c程度でした。 P145をオシロスコープで観測した波形。初めの山が I o gの演算時間、谷が s i n、次の山が√の演 算時間です。

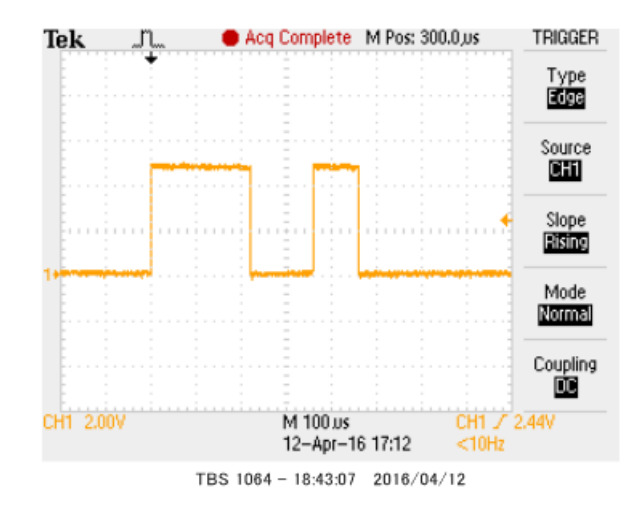

それぞれはそれぞれの会社の登録商標です。

フォース®は弊社の登録商標です(コンピュータソフトウエア、電子計算機、その周辺機器)

1. 本文章に記載された内容は弊社有限会社ビーリバーエレクトロニクスの調査結果です。

2. 本文章に記載された情報の内容、使用結果に対して弊社はいかなる責任も負いません。

3. 本文章に記載された情報に誤記等問題がありましたらご一報いただけますと幸いです。

4. 本文章は許可なく転載、複製することを堅くお断りいたします。

## お問い合わせ先:

〒350-1213 埼玉県日高市高萩1141-1
TEL 042(985)6982
FAX 042(985)6720
HOMEPAGE: http://beriver.co.jp
e-mail: info@beriver.co.jp
有限会社ビーリバーエレクトロニクス ©Beyond the river Inc. 20160412